# ARIEL-gegevens verwerken vanuit RDW Open Data

Ardy Notenboom, 25 september 2020 e-mail: <u>Ardy.Notenboom@gmail.com</u> / tel.: 06 – 1139 8009

Het doel va deze handleiding is dat je zelf data van (bijvoorbeeld) ARIEL-motorfietsen uit de RDW Open Data (database) kunt verwerken m.b.v. Microsoft Excel. Natuurlijk zijn er mooie geavanceerde mogelijkheden voorhanden, zoals Python scripts vanuit je Raspberry Pi of andere (Linux / Unix) systemen, of database analyzers zoals Splunk>, en "talen" zoals JSON, RDF, XML, etc.. De hieronder beschreven werkwijze is voor iedereen met een Windows PC met Excel vrij eenvoudig toe te passen.

1. Start je Internet Browser met de URL:

https://opendata.rdw.nl/

Ga naar: "Basisregistratie voertuigen"

Ga naar: "Open Data RDW: Gekentekende voertuigen"

Ga naar: "Dataset"

De eigenschappen worden getoond:

# Bijgewerkt 24 september 2020

Laatst bijgewerkt Metadata laatst op bijgewerkt op 24 september 11 augustus 2020 2020

De tabel bevat 14,5 Miljoen regels, 63 kolommen

Dit is dan ook de complete productie database van de RDW met daarin alle kentekens van voertuigen in Nederland (Bromfietsen, aanhangwagens, motorfietsen, trekkers, etc..)

Click op: Exporteer, kies voor CSV

| аса рекукси | Visualiserer | n en ontdekken 🖂             | Exporteer                          | API                            | ***                   |                                  |
|-------------|--------------|------------------------------|------------------------------------|--------------------------------|-----------------------|----------------------------------|
|             |              | Bijgewerkt<br>24 september 2 | Download<br>Download<br>andere app | d kente<br>kentek<br>plicatie: | eken_<br>en_inf<br>s. | info<br>o voor offlinegebruik in |
|             | -            |                              | Extra form                         | aten                           |                       |                                  |
| Creative    | Commons 0 (( | ,00                          | <u>CSV voor E</u><br><u>RDF</u>    | <u>xcel (Eu</u>                | <u>iropa</u> )        | TSV voor Excel                   |

Op je PC sla je de database op in een afzonderlijke directory. In mijn geval:

C:\Users\Notenbooma\NAC\RDW Open Data\

| This PC       |                                                                                                    |
|---------------|----------------------------------------------------------------------------------------------------|
| 鹶 Network     |                                                                                                    |
|               |                                                                                                    |
| 1200          |                                                                                                    |
| File name:    | Open_Data_RDWGekentekende_voertuigen .csv                                                                                                    |
| Save as type: | Microsoft Excel Comma Separated Values File (*.csv)                                                                                                    |
|               | Internet and a second second |

Het bestand is 7,8 Gbyte groot. Het downloaden neemt even tijd in beslag.

Omdat het bestand alle Merken en alle type gekentekende voertuigen bevat, kan je het niet meteen in Excel openen. CSV files zijn eigenlijk gewone tekstbestanden, waarvan de regels steeds een record vormen, en de kolommen de velden van de records. We splitsen de headers af in een afzonderlijke CSV file, en voegen daar alleen de ARIEL data aan toe.

2. Start een "DOS box" met een command prompt:

Met het "CD commando" ga je naar de directory waar de CSV file is gedownload:

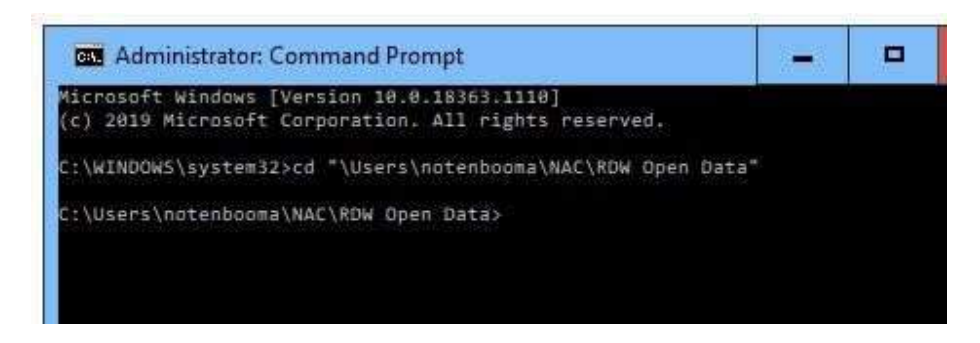

3. Nu geven we het commando:

C:\Users\notenbooma\NAC\RDW Open Data> find /I "Merk" Open Data RDW Gekentekende voertuigen.csv > Open Data RDW ARIEL.csv

De prompt laat op zich wachten omdat het doorzoeken lang kan duren. Breek het zoeken voortijdig af met Ctrl-C. De header is de bovenste regel van de file, en is snel gevonden en weggeschreven.

4. Dan volgt het zoeken naar ARIEL-data, m.b.v. het commando:

```
find /I /C "ARIEL" Open_Data_RDW__Gekentekende_voertuigen.csv >>
Open Data RDW ARIEL.csv
```

In plaats van zoeken op ARIEL, kan je natuurlijk ook zoeken op BSA, Eriba, Puch, of op andere merken, op WDHX51 als kenteken, of op andere kenmerken. Zoeken op informatie die naar personen te herleiden is niet mogelijk. In de RDW Open Data zijn geen persoonsgegevens opgenomen.

Deze zoekopdracht kan enige tijd (10 à 20 minuten) duren, afhankelijk van de snelheid van de harddisk. We "appenden" (d.m.v. >>) de Ariel data aan de nieuwe CSV file.

De CSV file zier er zo uit:

----- OPEN DATA RDW GEKENTEKENDE VOERTUIGEN.CSV

```
DH047P,Bromfiets,ARIEL,ARIEL
3,,20060920,,N.v.t.,N.v.t.,N.v.t.,,19731231,20060920,Geen verstrekking in Open
Data,,Ja,45,,,,,,3,,,,,L2,e,e,l. tegen frame t.p.v.
achteras,,,,,,0,,Nee,Nee,,Nee,,,https://opendata.rdw.nl/resource/3huj-
```

00ZST2, Personenauto, ARIEL, ATOM

```
3,20210405,20180320,"10,805",cabriolet,2,ZWART,ORANJE,4,"1,998",610,820,710,,,,2012121
2,20130123,Geen verstrekking in Open Data,"60,119",Ja,,,,,,,4,,,,,,M1,,,l. frame by
schroefveerkoker,820,,,,,,0.26,235,Nee,Nee,,Nee,,,https://opendata.rdw.nl/resource/
```

```
SU9723,Motorfiets,ARIEL,RH 350,,20200807,,Niet
geregistreerd,,N.v.t.,N.v.t.,1,348,,,,,19570313,19570313,Geen verstrekking in Open
Data,,Ja,,,,,,,2,,,,L3,e,e,l. tegen framebuis onder
balhoofd,,,,,,0,,Nee,Nee,,Nee,,,https://opendata.rdw.nl/resource/3huj-
```

De Header bestaat uit de volgende kolommen (De URL kolommen zijn niet weergegeven):

```
1. Kenteken,
2. Voertuigsoort,
3. Merk,
4. Handelsbenaming,
5. Vervaldatum APK,
6. Datum tenaamstelling,
7. Bruto BPM,
8. Inrichting,
9. Aantal zitplaatsen,
10. Eerste kleur,
11. Tweede kleur,
12. Aantal cilinders,
13. Cilinderinhoud,
14. Massa ledig voertuig,
15. Toegestane maximum massa voertuig,
16. Massa rijklaar,
17. Maximum massa trekken ongeremd,
18. Maximum trekken massa geremd,
19. Zuinigheidslabel,
20. Datum eerste toelating,
21. Datum eerste afgifte Nederland,
22. Wacht op keuren,
23. Catalogusprijs,
24.WAM verzekerd,
25. Maximale constructiesnelheid(brom/snorfiets),
26. Laadvermogen,
27. Oplegger geremd,
28. Aanhangwagen autonoom geremd,
29. Aanhangwagen middenas geremd,
30. Vermogen (brom/snorfiets,
31. Aantal staanplaatsen,
32. Aantal deuren,
33. Aantal wielen,
34. Afstand hart koppeling tot achterzijde voertuig,
35. Afstand voorzijde voertuig tot hart koppeling,
36. Afwijkende maximum snelheid,
37. Lengte,
38. Breedte,
39. Europese voertuigcategorie,
40. Europese voertuigcategorie toevoeging,
41. Europese uitvoeringcategorie toevoeging,
42. Plaats chassisnummer,
43. Technische max. massa voertuig,
44. Type,
45. Type gasinstallatie,
46. Typegoedkeuringsnummer,
47. Variant,
48. Uitvoering,
49. Volgnummer wijziging EU typegoedkeuring,
50. Vermogen massarijklaar,
51. Wielbasis,
52. Export indicator,
53. Openstaande terugroepactie indicator,
54. Vervaldatum tachograaf,
55. Taxi indicator,
```

```
56. Maximum massa samenstelling,57. Aantal rolstoelplaatsen,58. Maximum ondersteunende snelheid,
```

#### 5. CSV file openen in Excel:

Als de "find" opdracht voltooid is, kan je Excel starten, en het CSV-bestand erin importeren. Maak daarvoor eerst een "New Blank Excel Workbook" aan:

| File Home Ins | sert Page Layout        | Formulas Dat                    | ta Review | View Help     | Q Tell me w    | hat you want   | to do              |
|---------------|-------------------------|---------------------------------|-----------|---------------|----------------|----------------|--------------------|
| Cut           | Calibri                 | • 11 • A* A*                    |           | ॐ∕ ∗ 🛛 🖧 Wrap | Text           | General        |                    |
| Paste         | r B I U ·               | ⊞ •   <u>⊅</u> • <u>▲</u> •<br> |           | 🔄 📑 🗄 Merg    | e & Center 👻 _ | <b>₩</b> + % 1 | 00, 0,÷<br>0,÷ 00, |
|               | ) <del>-</del>          | nt as                           | 4 I       | Alignment     |                | NUMD           | er isi             |
| A1 * :        | $\times \checkmark f_x$ |                                 |           |               |                |                |                    |
| A B           | C D                     | E                               | F G       | н             | L I            | К              | L                  |
| 2 3           |                         |                                 |           |               |                |                |                    |
| 4             |                         |                                 |           |               |                |                |                    |
| 6             |                         |                                 |           |               |                |                |                    |

### Nu ga je naar Data, From Tekst/CSV:

| File            | Home                    | Insert                           | Page Layout                               | Formulas                | Data             | Review                                         | View                                   | Help         |
|-----------------|-------------------------|----------------------------------|-------------------------------------------|-------------------------|------------------|------------------------------------------------|----------------------------------------|--------------|
| Get<br>Data * 1 | From Fro<br>Frext/CSV W | om From<br>eb Rar<br>set & Trans | Table/ Recent<br>nge Sources<br>form Data | Existing<br>Connections | Refresh<br>All + | Querie<br>Proper<br>C Edit Lir<br>Queries & Co | s & Conne<br>ties<br>hks<br>onnections | ections<br>s |
| 8 5             |                         | t Data                           |                                           |                         |                  |                                                |                                        |              |
| A1              | ← →                     | × ↑                              | 🚽 > notenboo                              | ma > NAC >              | RDW Op           | en Data                                        |                                        |              |
| 4               |                         | <u>ار</u>                        |                                           |                         |                  |                                                |                                        |              |

| 🔷 OneDrive |            |                         |
|------------|------------|-------------------------|
| 📃 This PC  |            |                         |
| 🌛 Network  |            |                         |
|            |            |                         |
|            |            | r                       |
|            | File name: | Open_Data_RDW_ARIEL.csv |

### De Comma is de CSV Delimeter:

| File Origin                        | Delimiter |              |         | Da      | ita Type [ | Detection     |          |         |               |
|------------------------------------|-----------|--------------|---------|---------|------------|---------------|----------|---------|---------------|
| 1252: Western European (Windows) * | Comma     |              |         | .≂ Ba   | ased on f  | irst 200 rows |          | •       | ]             |
| Column1                            |           | Column2      | Column3 | Colui   | mn4        | Column5       | Column6  | Column7 | Column8       |
|                                    |           |              |         |         |            | null          | null     | null    |               |
| OPEN_DATA_RDWGEKENTEKEND           | E_VOERTUI |              |         |         |            | null          | null     | null    |               |
| DH047P                             |           | Bromfiets    | ARIEL   | ARIEL 3 | 3          | null          | 20060920 | null    | N.v.t.        |
| 00ZST2                             |           | Personenauto | ARIEL   | ATOM    | 3          | 20210405      | 20180320 | 10805   | cabriolet     |
| SU9723                             |           | Motorfiets   | ARIEL   | RH 350  | 2          | null          | 20200807 | null    | Niet geregist |
| VH8761                             |           | Motorfiets   | ARIEL   | ARIEL   |            | null          | 20200808 | null    | Niet geregist |
|                                    |           |              |         |         | _          |               |          |         |               |

### En je selecteert "Load".

### In Excel komt dan de database tevoorschijn. Een afbeelding zie je hieronder:

| 1     | ile Home                   | : Insert Page Layout                                                 | Formulas                | Data Review V                       | iew Help                     | 🖓 Tell me                       | what you wan       | £ to de                  |                             |                        |                                  |                                         |                      |                                               |                  | 6                                 |
|-------|----------------------------|----------------------------------------------------------------------|-------------------------|-------------------------------------|------------------------------|---------------------------------|--------------------|--------------------------|-----------------------------|------------------------|----------------------------------|-----------------------------------------|----------------------|-----------------------------------------------|------------------|-----------------------------------|
| Se Da | Set From<br>ata * Text2CSV | From From Table/ Recent<br>Web Range Sources<br>Get & Transform Data | Existing<br>Connections | Refrech<br>All +<br>Queries & Conne | Connections<br>ections       | AL ZA<br>ZA ZOT<br>Sort<br>Sort | Filter             | for<br>sporty<br>tvanced | lext to Flash<br>Jumns Fill | Remove<br>Duplicates V | Deter Cr<br>Detar Cr<br>Deta Too | esolidate ficial                        | Manage<br>Data Moder | What-If Forect<br>Analysis * Shee<br>Forecast | et Group         | Ungroup Suble                     |
|       | 5.0.                       | 🖻 🧀 +                                                                |                         |                                     |                              |                                 |                    |                          |                             |                        |                                  |                                         |                      |                                               |                  |                                   |
| A     | 1                          | 1 × × &                                                              | Kenteken                |                                     |                              |                                 |                    |                          |                             |                        |                                  |                                         |                      |                                               |                  |                                   |
| 4     | A                          | 8                                                                    | c                       | D                                   | E                            | F                               | G                  | н                        | i.                          | J                      | κ                                | L.                                      | м                    | N                                             | 0                | P                                 |
|       | Kenteken                   | Voertuigsoort.                                                       | Merk                    | Handelsbenuming                     | Detum<br>fenoam-<br>stelling | Aantal<br>zit-<br>plaatsen      | Aantal<br>Clinders | Cilinder-<br>inhoud      | Massa<br>ledig<br>voertuie  | Massa<br>rijklaar      | Datum<br>eerste<br>toelating     | Datum<br>eerste<br>afgifte<br>Norderlar | WAM<br>verzekend     | Maximale<br>constructie<br>snetheid           | Aantal<br>Wielen | Europese<br>voertuig<br>categorio |
| 2     | 74JHXL                     | Driewielig motorriituig                                              | EIGENBOUW               | MARIELLE TRIKE                      | 20020422                     |                                 | 2                  |                          | 360                         | 460                    | 20020422                         | 20020422                                | Ja                   |                                               | 3                | 15                                |
| 3     | DH047P                     | Bromfiets                                                            | ARIEL                   | ARIEL 3                             | 20060920                     |                                 |                    | Percentary .             |                             |                        | 19731231                         | 20060920                                | la                   | 45                                            | 3                | 1 12                              |
| 4     | DX593X                     | Bromfiets                                                            | ARIEL                   | ARIEL3                              | 20061101                     |                                 |                    |                          |                             |                        | 19731231                         | 20061101                                | Ja                   | 45                                            | 3                | 12                                |
| 5     | DXD85Z                     | Bromfiets                                                            | ARIEL                   | PIXIE                               | 20191021                     | 2                               |                    | 50                       | 50                          | 57                     | 19640818                         | 20191021                                | Nee                  | 45                                            | 2                | 11                                |
| 6     | 0Z5115                     | Driewielig motornijtuig                                              | ARIEL                   | TRIKE                               | 20180323                     | 3                               | 8                  | 3532                     | 920                         | 1620                   | 19710530                         | 20180313                                | la                   |                                               | 3                | 15                                |
| 7     | FDF528                     | Bromfiets                                                            | BSA                     | ARIEL 3                             | 20200904                     | 1                               | 1                  | 50                       | 60                          | 67                     | 19700228                         | 20200904                                | Ja                   | 25                                            | 3                | 12                                |
| 8     | FF453L                     | Bromfiets                                                            | ARIEL                   | 1                                   | 20061230                     |                                 |                    |                          |                             |                        | 19731231                         | 20061230                                | la                   | 45                                            | 3                | 1 12                              |
| 9     | MB18BK                     | Motorfiets                                                           | ARIEL                   | TWIN                                | 20171222                     |                                 | 2                  | 500                      |                             |                        | 19510630                         | 19791212                                | Ja                   | and the second second                         | 2                | 1.3                               |
| 10    | MB22BH                     | Motorfiets                                                           | ARIEL                   | NH                                  | 20011228                     |                                 | 1                  | 350                      |                             |                        | 19500630                         | 19540421                                | Nee                  |                                               | 2                | 1 13                              |
| 11    | MB52BD                     | Motorflets                                                           | ARIEL                   | NH                                  | 20131221                     |                                 | 1                  | 350                      |                             |                        | 19530630                         | 19540929                                | Ja                   |                                               | Z                | L3 1                              |
| 12    | MB82GF                     | Motorfiets                                                           | ARIEL                   | N 350                               | 19870601                     |                                 | 1                  | 350                      |                             |                        | 19600118                         | 19800118                                | Ja                   |                                               | 2                | 1 13                              |

Je kunt nu filteren, een selectie maken of sorteren, op de geïmporteerde gegevens.

Het maken van een selectie op Handelsbenaming "4F \*" levert bijvoorbeeld op:

| Kenteken | Voertuigsoort          | Merk  | Handelsbenaming | Datum<br>tenaam-<br>stelling | Aantal<br>zit-<br>plaatsen | Aantal<br>Ciinders | Cilinder-<br>inhoud | Massa<br>ledig<br>voertuir | Massa<br>rijklaar | Datum<br>eerste<br>toelatir | Datum<br>eerste<br>atgifte<br>Nederlar | WAM<br>verzekerd |   |
|----------|------------------------|-------|-----------------|------------------------------|----------------------------|--------------------|---------------------|----------------------------|-------------------|-----------------------------|----------------------------------------|------------------|---|
| NL2006   | Motorfiets             | ARIEL | 4F              | 20060131                     |                            | 4                  | 600                 |                            |                   | 19520901                    | 19520901                               | Ja               | 1 |
| NM1023   | Motorflets             | ARIEL | 4F              | 20190809                     | 1                          | 4                  | 600                 | 180                        | 187               | 19350630                    | 20190809                               | Ja               | - |
| NM1106   | Motorfiets             | ARIEL | 4F SQUARE 4     | 20191008                     | 2                          | 4                  | 498                 | 193                        | 200               | 19330630                    | 20191008                               | Nee              | I |
| 2 SR7144 | Motorfiets             | ARIEL | 4F              | 19980729                     |                            | 4                  | 600                 |                            |                   | 19360630                    | 19560730                               | Nee              | I |
| ZF3977   | Motorfiets             | ARIEL | 4F 600          | 20070724                     |                            | 4                  | 601                 | 183                        | 190               | 19320323                    | 20070724                               | Ja               | I |
| 5 ZM1971 | Motorfiets             | ARIEL | 4F/600          | 20190619                     |                            | 4                  | 600                 |                            |                   | 19360630                    | 20190619                               | Nee              | - |
| 2 ZM7966 | Motorfiets             | ARIEL | 4F600.35        | 20071217                     |                            | 4                  | 600                 |                            |                   | 19350630                    | 19970701                               | Ja               | I |
| 5 ZM8531 | Motorfiets met zijspan | ARIEL | 4F/600          | 20110617                     | З.                         | 4                  | 597                 | 185                        | 192               | 19340630                    | 19980612                               | ja               | - |

#### Sorteren op Datum Tenaamstelling geeft:

| Kenteken | Voertuigsoort | Merk  | Handelsbenaming | Datum<br>tensam-<br>stelling | Aantal<br>zit-<br>plaatsen | Aantal<br>Ciinders | Cilinder-<br>inhoud | Massa<br>ledig<br>voertuir | Massa<br>rijklaar | Datum<br>eerste<br>toelatir | Datum<br>eerste<br>afgitte<br>Nederlar | WAM<br>verzekerd |
|----------|---------------|-------|-----------------|------------------------------|----------------------------|--------------------|---------------------|----------------------------|-------------------|-----------------------------|----------------------------------------|------------------|
| ZF7306   | Motorfiets    | ARIEL | SQUARE FOUR     | 20200608                     | 2                          | 4                  | 995                 | 220                        | 230               | 19531112                    | 20120914                               | Ja               |
| NH4545   | Motorfiets    | ARIEL | NH REDHUNTER    | 20200619                     | and the second second      | 1                  | 500                 |                            |                   | 19540108                    | 19540108                               | Ja               |
| MF54JG   | Motorfiets    | ARIEL | LG 250 OHV      | 20200624                     |                            | 1                  | 250                 |                            |                   | 19370630                    | 19821202                               | Ja               |
| RE6108   | Motorflets    | ARIEL | 350             | 20200629                     |                            | 1                  | 350                 |                            |                   | 19440630                    | 19550223                               | Nee              |
| NM1458   | Motorfiets    | ARIEL | VG              | 20200708                     | 2                          | 1                  | 497                 | 199                        | 206               | 19380630                    | 20200708                               | Ja               |
| ZF6741   | Motorfiets    | ARIEL | VH              | 20200708                     | 2                          | 1                  | 499                 | 170                        | 177               | 19550630                    | 20111130                               | Ja               |
| ZM6866   | Motorfiets    | ARIEL | V.G. 500        | 20200709                     |                            | 1                  | 500                 |                            |                   | 19340630                    | 19960425                               | Nee              |
| SU9723   | Motorfiets    | ARIEL | RH 350          | 20200807                     |                            | 1                  | 348                 |                            |                   | 19570313                    | 19570313                               | Ja               |
| VH8761   | Motorflets    | ARIEL | ARIEL           | 20200808                     | 2                          | 2                  | 500                 | 180                        | 187               | 19540630                    | 19680607                               | Ja               |
| FDF52B   | Bromfiets     | BSA   | ARIEL 3         | 20200904                     | 1                          | 1                  | 50                  | 60                         | 67                | 19700228                    | 20200904                               | Ja               |
| ZE3784   | Motorfiets    | ARIEL | NH              | 20200914                     |                            | 1                  | 347                 |                            |                   | 19570215                    | 19570215                               | Nee              |

Onderaan de tabel heb ik enkele voorbeelden van "tellen" opgenomen:

=COUNTIF(B\$2:B\$526,B529) in cel C529 toont het aantal "Motorfiets" gelabelde cellen in de range van B2 tot B526.

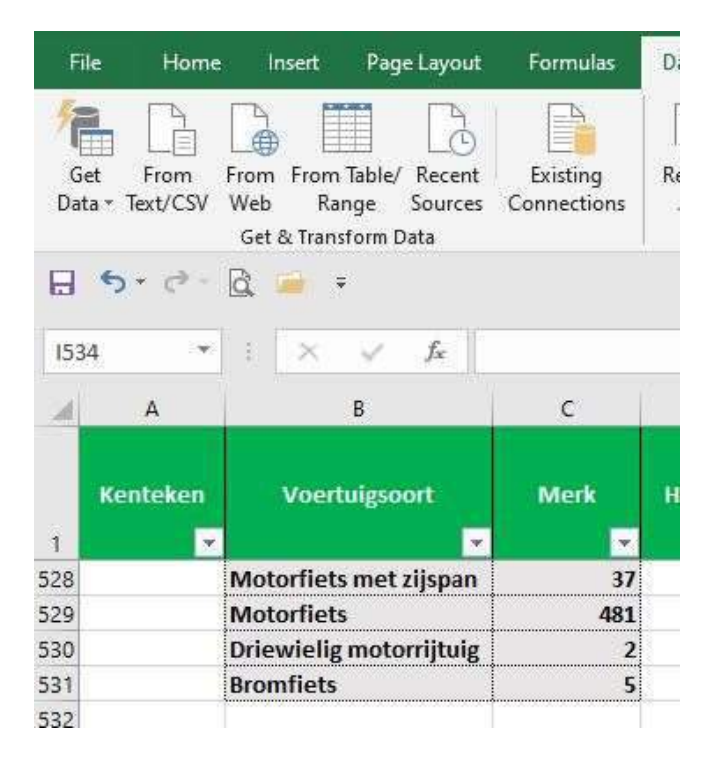

| M                | N                                   |
|------------------|-------------------------------------|
| WAM<br>verzekerd | Maximale<br>constructie<br>snelheid |
| Ja               | 457                                 |
| Nee              | 68                                  |
|                  |                                     |

Nog enkele voorbeelden van toegepaste "formules":

- 1. AB1234 vervangen door AB-12-34: =REPLACE(REPLACE(A2,3,0,"-"),6,0,"-")
- 2. Hoe vaak komt deze handelsbenaming voor?: =COUNTIF(E\$2:E\$100,E2)
- Omzetten RDW datum naar datum om mee te "rekenen": =ROUND(((TODAY())-(DATEVALUE(REPLACE(REPLACE(H2,5,0,"-"),8,0,"-"))))/365,0)
- 4. Het bepalen van het gemiddelde van een kolom: =AVERAGE(W\$2:W\$100)
- 5. Hoe vaak komt de waarde uit Y100 voor ik de kolom Z2 tot Z10"? =COUNTIF(Z\$2:Z\$100,Y100)
- 6. Wat is de hoogste waarde in kolom I2 t/m I100? =MAX(I\$2:I\$100)
- 7. Hoe vaak is de waarde in kolom I2 t/m/ I100 kleiner dan 5?: =COUNTIF(I\$2:I\$10079,"<5")
- Toont allee de 2de letter van kentekens (sidecode 1 + : E, H, L, R, U, Z.):
   =REPLACE(REPLACE(A2,1,1,""),2,4,"")
- Toont alleen de twee beginletters van het kenteken, om op sidecode voor oldtimers te selecteren: =(REPLACE(A6,3,4,""))

| 11  | 100 N    |                        | 55.00                                           | 2.0          |
|-----|----------|------------------------|-------------------------------------------------|--------------|
|     | Kenteken | 2de Letter<br>sidecode | 1ste twee<br>letters<br>sidecode <mark>"</mark> | Voertuigsoor |
|     | NM-11-28 | М                      | NM                                              | Motorfiets   |
|     | NM-12-68 | М                      | NM                                              | Motorfiets   |
| J   | NU-77-67 | υ                      | NU                                              | Motorfiets   |
| 111 | ZM-16-16 | М                      | ZM                                              | Motorfiets   |
|     | NM-08-37 | М                      | NM                                              | Motorfiets   |
|     | NZ-57-51 | Z                      | NZ                                              | Motorfiets   |
|     | NU-63-05 | ບ                      | NU                                              | Motorfiets   |
|     | NZ-65-38 | Z                      | NZ                                              | Motorfiets   |
|     | NZ-71-04 | Z                      | NZ                                              | Motorfiets   |
| _   |          |                        |                                                 |              |

Met de formules:

=(IFERROR(VALUE(LEFT(\$B2,2)),""))

=IFERROR(VALUE(MID(B2,4,2)),"")

=IFERROR(VALUE(RIGHT(\$B2,2)),"")

Kan je de kenteken nummer en letters "afsplitsen" en een selectie op de kolommen uitvoeren om de sidecodes te bepalen.

|   | 0        |          |        |
|---|----------|----------|--------|
|   | Kenteken | Sidecode | v      |
| 2 | 2T-ZR-78 | 5        | Persor |
| 3 | DB-66-FF | 4        | Persor |
| 4 | DB-43-FD | 4        | Persor |
| 5 | 75-vz-73 | 3        | Persor |
| 5 | 10-SV-J5 | 6        | Persor |
| 7 | 21-XU-66 | 3        | Persor |
| В | 75-XP-57 | 3        | Persor |
| 9 | 63-GK-NF | 6        | Persor |
| D | 82-XN-88 | 3        | Persor |

Op deze manier kan je zelf veel statistische gegevens uit de RDW database halen.

Veel succes met het analyseren van de RDW data!